## 深圳大学《校外访客入校申请》填报说明

## 一、移动端

1.注册/登录(点击链接或扫描二维码方式)

(1)校外人员注册/登录地址 移动端链接: <u>https://zhilinservice.szu.edu.cn/v2/m\_site/m\_login</u>
(2) 注册/登录二维码:

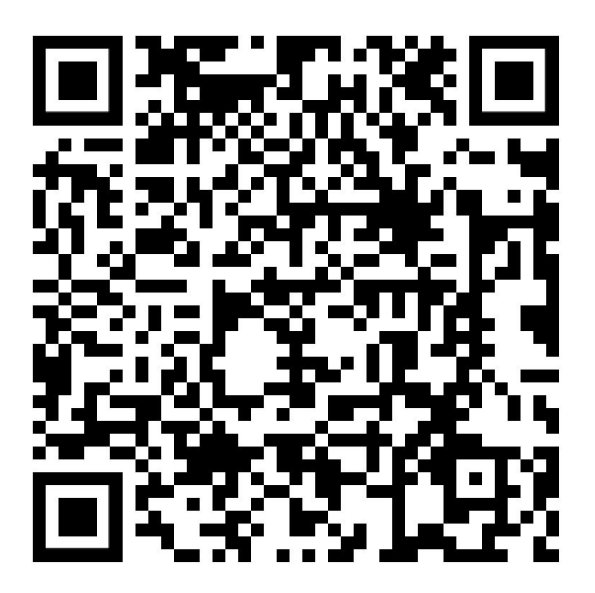

访客入校申请注册登录

2.扫描二维码或点击链接后进入注册页面,选择校外用户注册,进行账号注册。(已注册账 号可直接登录)

| 22:1 | 5               | ::!! 4G 🗾 | 17:15  |            | <b>::!!</b> 4G 🛄 |
|------|-----------------|-----------|--------|------------|------------------|
| ×    | 登录              | •••       | ×      | 注册         |                  |
|      | @ 保训大学          |           | 用户名    | 校外用户注册账用   | <b>à</b>         |
|      | 田户登录            |           | 至少6位,同 | J包含数字 、下划线 | 、字母              |
|      |                 |           | 姓名     |            |                  |
|      | Q 请输入账号或手机号     |           | 请输入姓名  |            |                  |
| (    | ➡ 请输入密码         |           | 手机号    |            |                  |
| (    | ☑ 请输入验证码 GZt 23 | 16        | 请输入手机  | 5          | 短信验证码            |
|      |                 | 227419    | 短信验证码  |            |                  |
|      | 安登录             |           | 请输入短信  | 验证码        |                  |
|      | 校外用户注册          | P忘记密码     | 密码     |            |                  |
|      |                 |           | 至少8位,自 | 回含数字,大写和小写 | 言字母              |
|      |                 | -         |        |            |                  |
|      |                 |           |        | 完 成        |                  |
|      |                 |           |        |            |                  |
|      |                 |           |        |            | -                |

3.注册后通过账号/手机号和密码登录平台点击校外访客入校申请事项。

| 17:23             |        |           | ::!! 4G 💭 |
|-------------------|--------|-----------|-----------|
| ×                 | 首      | 页         |           |
|                   | Q 搜索   |           |           |
| 热门服务              |        |           |           |
| 之<br>校外访客入校<br>申请 |        |           |           |
| △ 消息<br>动态        |        |           |           |
| 我的服务              |        |           |           |
| +                 |        |           |           |
| 访客服务              |        |           |           |
| 访客服务              |        |           |           |
| 之<br>校外访客入校<br>申请 |        |           |           |
| 「「」               | 三 我的发起 | 山<br>数据中心 | ♀<br>个人信息 |
|                   | <      | >         |           |

4.事项申请:进入后依次填写表单,选择【正式提交】。

| 18:13    |      |       | ::!! 40 | G 🔁  |
|----------|------|-------|---------|------|
| ×        | 校外访餐 | 客入校申请 | Ē       | •••  |
| 申请表      | 单    |       | 办事流程    |      |
| 🗉 访客进校申请 | 1    |       |         |      |
| 姓名 *     |      |       |         |      |
|          |      |       |         |      |
| 性别 *     |      |       |         |      |
| 〇男〇女     |      |       |         |      |
| 联系电话 *   |      |       |         |      |
|          |      |       |         |      |
| 身份证号 *   |      |       |         |      |
|          |      |       |         |      |
| 人员类别 *   |      |       |         |      |
| 请选择      |      |       |         | ~    |
| 联系学院/部门; | k    |       |         |      |
| 洪 坛 如 门  |      |       |         | `    |
| 〔更多〕     | E    | 式提交   | ţ       | 道稿 ) |
|          | <    | >     |         |      |
|          |      |       |         |      |

人员类别选择"其他人员";

到访学院/部门,统一选择"招生办公室";

校内联系人姓名:林老师;

校内联系人电话: 0755-26536235;

入校事由:参加高水平运动队体育专项测试

5.提交表单后经过审批,方有入校资格。

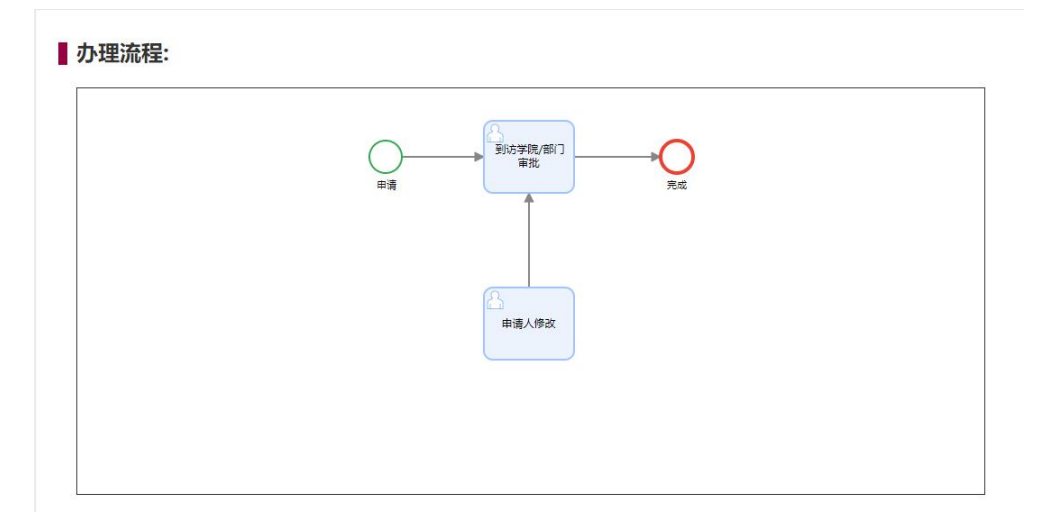

6.查看审批进度和结果:可在【我的发起】-【进行中】查看审批进度。【已完成】查看审批 结果。

| 18:18                        |                                      |                  | ::!!      | 4G 🕩 | 19:12                     | 2                               |           | ::!!      | 4G 🚺      |
|------------------------------|--------------------------------------|------------------|-----------|------|---------------------------|---------------------------------|-----------|-----------|-----------|
| ×                            |                                      | 我的发起             |           |      | ×                         |                                 | 我的发起      |           |           |
| Q 输入服                        | 务名称                                  |                  |           |      | Q 输入!                     | 服务名称                            |           |           |           |
| 全部                           | 进行中                                  | 已完成              | 已撤销       | 草稿   | 全部                        | 进行中                             | 已完成       | 已撤销       | 草稿        |
| 校外访客)                        | \校申请                                 |                  |           | 50%  | 校外访客                      | 入校申请                            |           |           |           |
| 提交于:202<br>总耗时:一:<br>当前环节: ] | 20-09-02 18:16:3<br>分钟以内<br>联系学院/部门軍 | 33<br><b>軍批</b>  |           |      | 提交于: 2<br>总耗时: 2<br>办理结果: | 020-09-02 18:16:<br>0分钟<br>成功办理 | 33        |           |           |
| •••                          | (                                    | 流程跟踪             | 处理记录      | 查看表单 |                           | (                               | 流程跟踪      | 处理记录      | 查看表单      |
|                              |                                      |                  |           |      |                           |                                 |           |           |           |
| 合直页                          | <b>王</b><br>我的发起                     | <b>适</b><br>我的任务 | 山<br>数据中心 |      | 合直页                       | 王<br>我的发起                       | 定<br>我的任务 | 山<br>数据中心 | ♀<br>个人信息 |
|                              | <                                    |                  | >         |      |                           | <                               |           | >         |           |
|                              |                                      |                  |           |      |                           |                                 |           |           |           |

## 二、电脑端

| (●) 体 門 大 子<br>инслада сантакатт | ſ    |                                                                                               |           |  |
|----------------------------------|------|-----------------------------------------------------------------------------------------------|-----------|--|
|                                  |      | 日月日<br>日<br>日<br>日<br>日<br>日<br>日<br>日<br>日<br>日<br>日<br>日<br>日<br>日<br>日<br>日<br>日<br>日<br>日 | Î录        |  |
| 欢迎进入                             |      | 合 密码                                                                                          |           |  |
| 一站式服务平台                          |      | ⊘ 验证码                                                                                         | A MUF y 6 |  |
|                                  |      | ● 校外用户 ○ 部                                                                                    | 校内用户      |  |
|                                  | _    | 校外用户注册                                                                                        | 校外用户忘记密码  |  |
| ₩ 快速                             | ■ 全面 |                                                                                               | ☑ 便捷      |  |

1.注册地址链接: <u>https://zhilinservice.szu.edu.cn/v2/site/login</u>

一站式服务平台丨粤海校区:深圳市南山区南海大道3688号 丽湖校区:深圳市南山区学苑大道1066号 版权所有 © 深圳大学

| <b>御 译刘大学</b><br>HELTERSE CONTRACT                                                                                                    |                                       |                   |
|----------------------------------------------------------------------------------------------------|---------------------------------------|-------------------|
| 校外用户注                                                                                                    | ····································· | - 用户登录            |
| 欢迎进入                                                                                                    | 至少6位,可包含数字 、下划线 、字母                   | nxiqiao           |
| 一站式服务平台 姓希                                                                                                    | 请输入姓名                                 | AMUE Y 6          |
| 手机号                                                                                                    | 请输入手机号 短信验证码                          | 户 〇 校内用户          |
| erin serin se | 至少8位,包含数字,大写和小写字母                     | · 新 校外用户忘记密码      |
|                                                                                                    | 完成                                    |                   |
| ■ 快速<br>快速提交、快速处理                                                                                                    |                                       | ■ 便捷<br>全网事项、自由定制 |
| 一始式服务平台)專筹校区:                                                                                                    |                                       |                   |

2. 登录

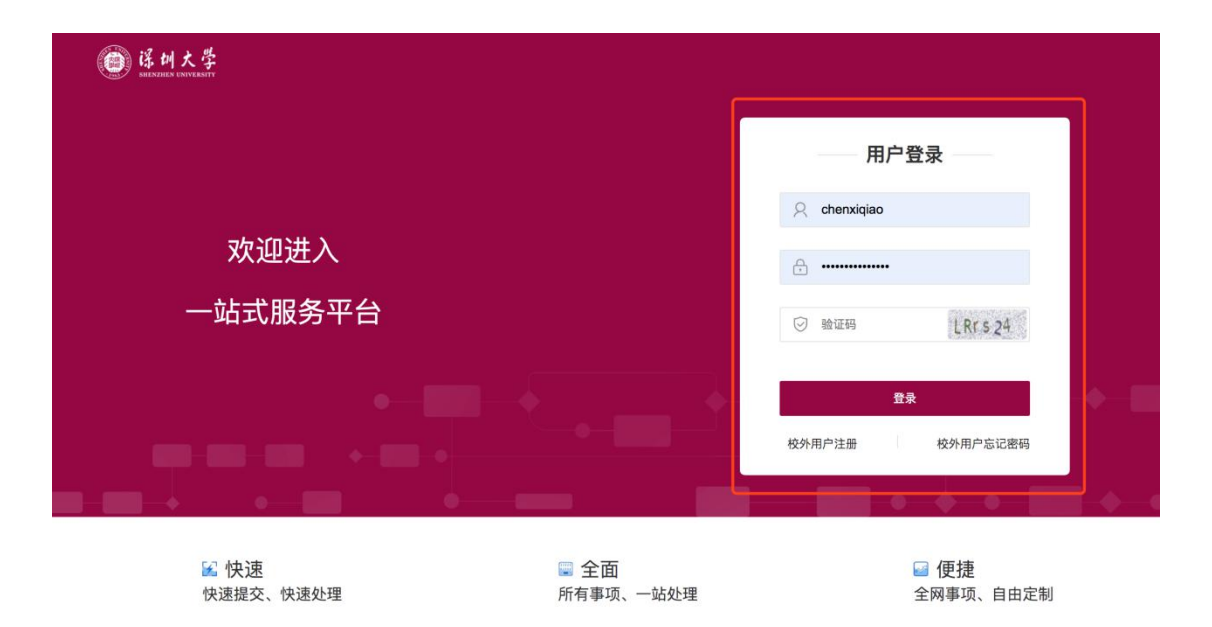

一站式服务平台|粤海校区:深圳市南山区南海大道3688号 丽湖校区:深圳市南山区学苑大道1066号

3. 进入大厅申请事项,按照表格填写,选择提交

|   | e H大学            | 首页 <b>服务大厅</b>        | 我的事项 数据中心          | 个人中心 搜索                | Q 4                | 👤 晨曦乔 ▼ |
|---|------------------|-----------------------|--------------------|------------------------|--------------------|---------|
|   | 服务分类: 全部 IT服务    | 教务教学 生活服务 资产则         | 才务 外事服务 科学研究       | 党群服务 其他服务 访得           | 客服务                |         |
|   | 服务角色: 全部 教职工     | 退休人员 其他教职工 学生         | Ł 校外用户             |                        |                    |         |
|   | 首字母: 全部 A B      | CDEFGH                | IJKLM              | NOPQRS                 | T U V W <b>X</b> Y | Z       |
|   | 最热 最新            |                       |                    |                        | 所有部门               |         |
| ſ | 校外访客入校申请         |                       |                    |                        |                    |         |
|   | 安全保卫部     己办理:3人 |                       |                    |                        |                    |         |
| l | (@)<br>#1        |                       |                    |                        |                    |         |
|   |                  |                       |                    |                        |                    |         |
|   |                  |                       |                    |                        |                    |         |
|   |                  | 站式服务平台   地址:粤海校区: 深圳市 | □南山区南海大道3688号 丽湖校区 | 【: 深圳市南山区学苑大道1066号   F | 版权所有 © 深圳大学        |         |
|   |                  | 山山 点击量: 115 访(        | i) : 3             | 点击量:19 访问量:2           |                    |         |

| 首页 > 服务大厅 > 校外访客入校申请      |         |      |
|---------------------------|---------|------|
| 🖫 校外访客入校申请                |         |      |
| ① 已办理14人次 ③ 累计访问81人次      | 添加到我的收藏 | 立即申请 |
| <b>服务部门:</b> 安全保卫部 服务对象:校 | 砂用户     |      |
| 起止时间:长期                   |         |      |

## 

| ● ● ● ● ● ● ● ● ● ● ● ● ● ● ● ● ● ● ● |  |
|---------------------------------------|--|
| ▲ 申请人修改                               |  |
|                                       |  |

|        | 《外访客入校甲请 > 立即甲ù                                                                                     | 青                                                                                          |                              |                                                 |                                                  | 草稿~ | ∠ 正式排 |
|--------|----------------------------------------------------------------------------------------------------|--------------------------------------------------------------------------------------------|------------------------------|-------------------------------------------------|--------------------------------------------------|-----|-------|
| 访客进校申诉 |                                                                                                    | 。 流程图                                                                                      |                              |                                                 |                                                  |     |       |
|        |                                                                                                    | 访客                                                                                         | 进校                           | 申请                                              |                                                  |     |       |
|        | 姓名                                                                                                  |                                                                                            | *                            | 性别                                              | 〇男〇女                                             | *   |       |
|        | 联系电话                                                                                                |                                                                                            | *                            | 身份证号                                            |                                                  | *   |       |
|        | 人员类别                                                                                                | 请选择 🗸 🗸                                                                                    | *                            | 联系学院/部门                                         | 选择部门                                             | *   |       |
|        | 进校时间                                                                                                | 2020-09-02                                                                                 | *                            | 至                                               | 2020-09-02                                       | *   |       |
|        | 入校事由                                                                                                |                                                                                            |                              |                                                 |                                                  | *   |       |
|        | 是否驾车                                                                                                | ○是○否                                                                                       |                              |                                                 |                                                  | *   |       |
|        | 当前所在地                                                                                               | 请选择                                                                                        |                              |                                                 |                                                  | *   |       |
|        | 深圳详细住址                                                                                              | 如同现在详细住址可不                                                                                 | 「填                           |                                                 |                                                  |     |       |
|        | 请上传"深i您"健康码                                                                                         | 操作方法 添加图片                                                                                  | 上传文件                         | 的大小请在0MB-10M                                    | IB之间                                             | *   |       |
|        | 请上传"深i您"行程自查即<br>通信大数据行程卡                                                                           | 操作方法 添加图片                                                                                  | 上传文作                         | 毕的大小请在0MB-10M                                   | IB之间                                             | *   |       |
|        |                                                                                                    | į                                                                                          | 承诺书                          | ì                                               |                                                  |     |       |
|        | 为进一步做好校园新园<br>秩序,本着对自己负责、对<br>一、本人将严格按照学<br>二、本人已按照学校要<br>备。本人"深您"健康码为绿<br>三、如疫情防控需要,<br>四、本人路严格遵守会 | 肺炎疫情防控工作,共同<br>家庭负责、对学校负责、<br>咬要求准时返校。<br>求做好每日健康监测,未<br>码。<br>本人将配合学校进行核酸<br>简注律注知 一类构态情防 | 增护师与<br>对社会5<br>隐瞒健履<br>和血清哲 | E生命安全和身体健康<br>负责的态度,我郑重承<br>复状况和日常活动轨迹<br>凢体检测。 | ,确保良好的校园教学与生<br>诺:<br>, 离开居住地均及时向学校<br>实学校疫情防控要求 | 活   |       |

4.申请审批通过后,会收到状态变更消息,可点击查看审批结果

| @ 诺川大学               | 首页 | 服务大厅 我的事                         | 项 数据中心                     | 个人中心             | · 搜索                                                                                                    | 1 1 刘双增                                                                           |
|----------------------|----|----------------------------------|----------------------------|------------------|----------------------------------------------------------------------------------------------------|-----------------------------------------------------------------------------------|
|                      |    | <b>一站式</b><br><sub>网络上统一申报</sub> | 服务大/<br><sub>私办理的综合性</sub> | <b>丁</b><br>服务平台 | 第息中心 (未資信息 5)<br>窓发起的事项校外访客入校中:<br>2020-09-02 13:36:31<br>窓发起的事项校外访客入校中:<br>2020-09-02 13:32:46<br>窓发起的事项校外访客入校中:<br>2020-08-28 13:30:13<br>窓发起的事项会议室預約日完:<br>2020-08-28 11:34:43 | <ul> <li>② 全部&gt;</li> <li>請已完成</li> <li>請已完成</li> <li>請已完成</li> <li>或</li> </ul> |
| 我的发起<br>最近处理 进行中 已完结 |    |                                  |                            | 全部>              | ■ 我的任务 (待处理 0) ● 新工作小理(14)                                                                                                    | 全部><br>z                                                                          |
|                      | 邂  | f无处理事项                           |                            |                  | 首儿讨处理证为                                                                                                    | 5                                                                                 |
| 我的服务                 |    |                                  |                            |                  | 热门服务                                                                                                    | 全部>                                                                               |
| + 添加应用               |    |                                  |                            |                  | 交換                                                                                                    |                                                                                   |

| 首页 > 我的事项–我的发起 > オ | 较外访客入校申请     |         |            | 打印 | <ul> <li>● 发起者</li> </ul>                                   |
|--------------------|--------------|---------|------------|----|-------------------------------------------------------------|
| 访客进校申请             | 唸 流程图        |         |            |    | 刘双增 智麟科技<br>操作意见:提交<br>2020-09-02 13:36:20                  |
|                    | 访客进档         | 交申请     |            |    | <ul> <li>联系学院/部门审批</li> <li>刘双增 智麟科技<br/>操作意见:同意</li> </ul> |
| 姓名                 | ar l         | 性别      | ◎ 男 ⑧ 女    |    | 2020-09-02 13:36:31                                         |
| 联系电话               | -            | 身份证号    |            |    |                                                             |
| 人员类别               | 其他学生(夜大/自考等) | 联系学院/部门 | 国际交流与合作部   |    |                                                             |
| 进校时间               | 2020-09-02   | 至       | 2020-09-02 |    |                                                             |
| 入校事由               |              |         |            |    |                                                             |
| 是否驾车               | ◎ 是 ⑧ 否      |         |            |    |                                                             |
| 进校入口               | 粤海校区立德门      |         |            | *  |                                                             |
| 当前所在地              | 中国大陆         |         |            |    |                                                             |
| 现在详细住址             | 青海省          |         |            | *  |                                                             |
|                    |              |         |            |    |                                                             |